# Configurazione delle impostazioni del consumo energetico su SG550XG e SG350XG

# Obiettivo

L'obiettivo di questo documento è mostrare come configurare le impostazioni di efficienza energetica sugli SG350XG e SG550XG.

## Introduzione

Gli switch SG350XG e SG550XG sono compatibili con IEEE 802.3az EEE (Energy Efficient Ethernet) e Green Ethernet. Si tratta di una serie di modifiche che riducono il consumo energetico dello switch, rendendolo più efficiente e conveniente. Ad esempio, è possibile disabilitare le porte quando non trasmettono o non ricevono dati e quando lo switch continua a considerarle attive a livello amministrativo. Se è necessario spostare i dati, la porta si riattiva rapidamente, senza perdita di pacchetti.

## Dispositivi interessati

- SG350XG
- SG550XG

## Versione del software

• v2.0.0.73

### Configurazione delle proprietà energetiche globali

Passaggio 1. Accedere all'utility di configurazione Web e scegliere **Gestione porte > Ethernet** verde > **Proprietà**.

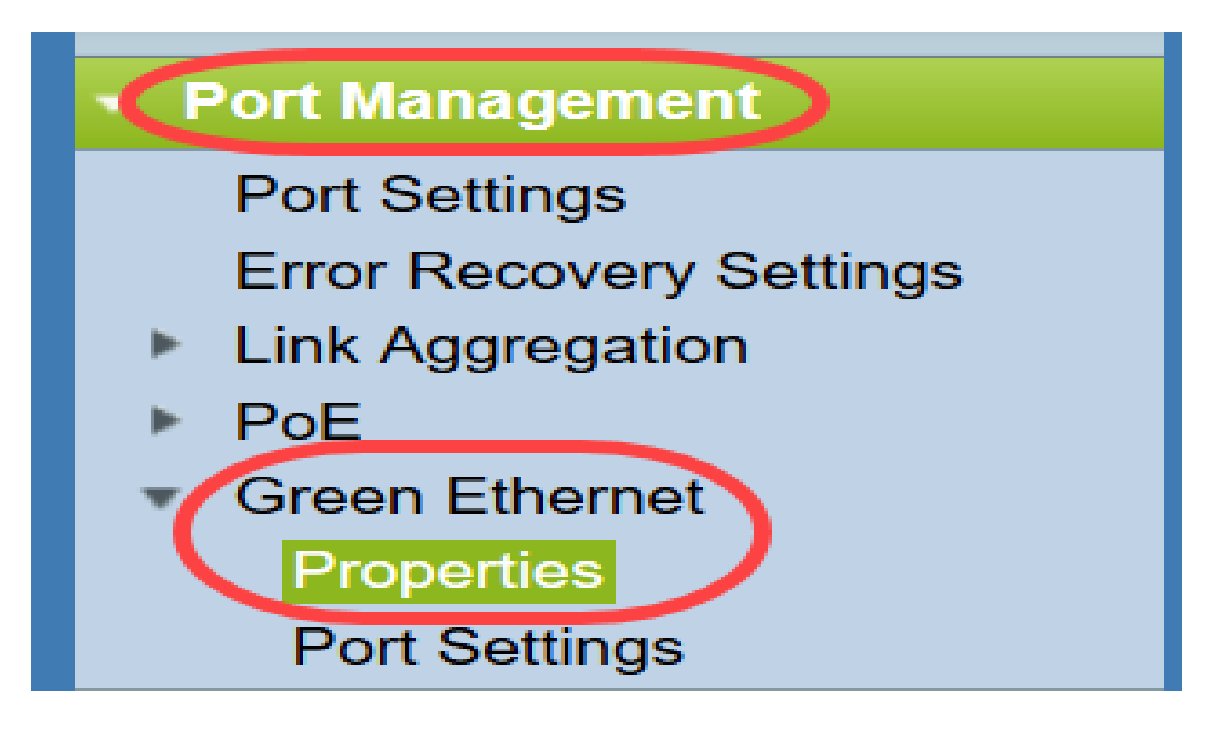

Viene visualizzata la pagina Proprietà.

| Properties                                                                                                    |                       |  |  |  |  |
|----------------------------------------------------------------------------------------------------|-----------------------|--|--|--|--|
| For the functions and/or parameters configured on this page to become effective, you may have to configure the corresponding port based parameters on Port Settings page. |                       |  |  |  |  |
| Energy Detect Mode:                                                                                                    | Enabled               |  |  |  |  |
| Short Reach:                                                                                                    | Enabled               |  |  |  |  |
| Port LEDs:                                                                                                    | Enable                |  |  |  |  |
| Power Savings:                                                                                                    | 64 %                  |  |  |  |  |
| Cumulative Energy Saved:                                                                                                    | 1730 Watt Hour        |  |  |  |  |
| 802.3 Energy Efficient Ethernet (EEE):                                                                                                    | Enable                |  |  |  |  |
| Apply Cancel Reset                                                                                                    | Energy Saving Counter |  |  |  |  |

**Nota:** Per rendere effettive le impostazioni di questa pagina, potrebbe essere necessario configurare le singole porte. A tale scopo, fare clic sul collegamento **Impostazioni porta** nella parte superiore della pagina per accedere alla pagina *Impostazioni porta*. Questa procedura è descritta nella <u>sezione seguente</u>.

Passaggio 2. (Facoltativo) Nel campo *Port LEDs* (LED porte), deselezionare la casella di controllo **Enable** (Abilita) per spegnere tutti i LED delle porte sullo switch. Per default, è selezionata.

| Properties                                                                      |                                                                                                    |  |  |  |  |
|---------------------------------------------------------------------------------|----------------------------------------------------------------------------------------------------|--|--|--|--|
| For the functions and/or parameters co<br>you may have to configure the corresp | onfigured on this page to become effective,<br>onding port based parameters on Port Settings page. |  |  |  |  |
| Energy Detect Mode:                                                             | Enabled                                                                                            |  |  |  |  |
| Short Reach:                                                                    | Enabled                                                                                            |  |  |  |  |
| Port LEDs:                                                                      | Enable                                                                                             |  |  |  |  |
| Power Savings:                                                                  | 64 %                                                                                               |  |  |  |  |
| Cumulative Energy Saved:                                                        | 1730 Watt Hour                                                                                     |  |  |  |  |
| 802.3 Energy Efficient Ethernet (EEE):                                          | Enable                                                                                             |  |  |  |  |
| Apply Cancel Reset                                                              | Energy Saving Counter                                                                              |  |  |  |  |

Sono inoltre disponibili ulteriori informazioni nei campi seguenti:

- Modalità di rilevamento dell'energia: questo campo mostra se la modalità di rilevamento dell'energia è attivata o disattivata. È attivata per impostazione predefinita. Questa funzione consente il passaggio delle porte inattive a uno stato di basso consumo, mentre sono ancora attive a livello amministrativo. Il ripristino da questo stato è rapido, trasparente e non comporta alcuna perdita di pacchetti. Le porte GE e FE supportano questa modalità.
- A corto raggio: questo campo mostra se la modalità a corto raggio è abilitata o disabilitata. È attivata per impostazione predefinita. Questa funzione riduce il consumo energetico di una porta se rileva un cavo corto. Questa modalità è supportata solo sulle porte GE RJ45; non è applicabile alle porte Combo.
- *Risparmio energetico*: visualizza la percentuale di risparmio energetico ottenuta utilizzando Ethernet verde e Corto raggio. Non vengono visualizzate informazioni sull'alimentazione salvata da EEE.
- *Risparmio energetico cumulativo*: visualizza la quantità di energia risparmiata dall'ultimo riavvio del dispositivo.

Nota: Per reimpostare il campo *Risparmio energetico cumulativo*, fare clic sul pulsante **Reimposta contatore risparmio energia**.

Passaggio 3. (Facoltativo) Nel campo *802.3 Energy Efficient Ethernet (EEE)*, la casella di controllo **Abilita** è selezionata per impostazione predefinita. Ciò consente di attivare l'EEE a livello globale ed è diverso da Green Ethernet. Gli standard EEE sono stati creati da IEEE per ridurre il consumo energetico nei periodi di bassa attività. È possibile disattivare l'EEE deselezionando questa casella di controllo.

| Properties                                                                      |                                                                                                    |  |  |  |  |
|---------------------------------------------------------------------------------|----------------------------------------------------------------------------------------------------|--|--|--|--|
| For the functions and/or parameters of<br>you may have to configure the corresp | onfigured on this page to become effective,<br>onding port based parameters on Port Settings page. |  |  |  |  |
| Energy Detect Mode:                                                             | Enabled                                                                                            |  |  |  |  |
| Short Reach:                                                                    | Enabled                                                                                            |  |  |  |  |
| Port LEDs:                                                                      | Enable                                                                                             |  |  |  |  |
| Power Savings:                                                                  | 64 %                                                                                               |  |  |  |  |
| Cumulative Energy Saved:                                                        | 1730 Watt Hour                                                                                     |  |  |  |  |
| 802.3 Energy Efficient Ethernet (EEE): Enable                                   |                                                                                                    |  |  |  |  |
| Apply Cancel Reset                                                              | t Energy Saving Counter                                                                            |  |  |  |  |

Passaggio 4. Fare clic su **Applica**. Le impostazioni di risparmio energia vengono applicate immediatamente.

| Properties                                                                                                    |                |  |  |  |  |
|----------------------------------------------------------------------------------------------------|----------------|--|--|--|--|
| For the functions and/or parameters configured on this page to become effective, you may have to configure the corresponding port based parameters on Port Settings page. |                |  |  |  |  |
| Energy Detect Mode:                                                                                                    | Enabled        |  |  |  |  |
| Short Reach:                                                                                                    | Enabled        |  |  |  |  |
| Port LEDs:                                                                                                    | Enable         |  |  |  |  |
| Power Savings:                                                                                                    | 64 %           |  |  |  |  |
| Cumulative Energy Saved:                                                                                                    | 1730 Watt Hour |  |  |  |  |
| 802.3 Energy Efficient Ethernet (EEE): 🔽 Enable                                                                                                    |                |  |  |  |  |
| Apply Cancel Reset Energy Saving Counter                                                                                                    |                |  |  |  |  |

### Configurazione delle proprietà delle singole porte

Passaggio 1. Accedere all'utility di configurazione Web e scegliere **Gestione porte > Ethernet verde > Impostazioni porta**.

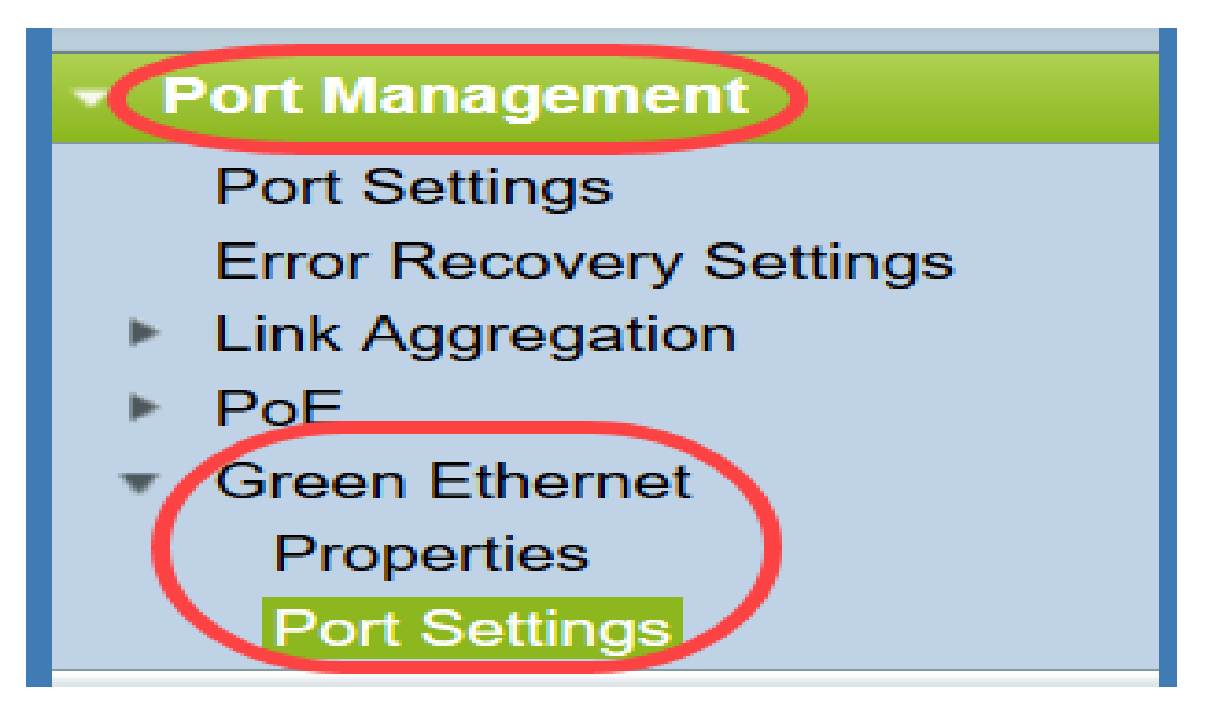

Viene visualizzata la pagina Impostazioni porta.

| Po   | Port Settings                                                                                                    |      |                |                  |                |             |             |                                  |
|------|----------------------------------------------------------------------------------------------------|------|----------------|------------------|----------------|-------------|-------------|----------------------------------|
| For  | For the functions and/or parameters configured on this page to become effective, you may have to configure the corresponding global parameters on the Properties page. |      |                |                  |                |             |             |                                  |
| Glo  | Siobal Parameter Status                                                                                                    |      |                |                  |                |             |             |                                  |
| 802. | 802.3 Energy Efficient Ethernet (EEE) Mode: Enabled                                                                                                    |      |                |                  |                |             |             |                                  |
| Po   | ort Setting Ta                                                                                                    | ble  |                |                  |                |             |             | Showing 1-10 of 48 10 v per page |
|      | Entry No.                                                                                                    | Port | 802.3 Energy E | fficient Etherne | t (EEE)        |             |             |                                  |
|      |                                                                                                    |      | Administrative | Operational      | LLDP           | LLDP        | EEE Support |                                  |
|      |                                                                                                    |      |                |                  | Administrative | Operational | on Remote   |                                  |
|      | 1                                                                                                    | XG1  | Enabled        | Disabled         | Enabled        | Disabled    | No          |                                  |
|      | 2                                                                                                    | XG2  | Enabled        | Disabled         | Enabled        | Disabled    | No          |                                  |
|      | 3                                                                                                    | XG3  | Enabled        | Disabled         | Enabled        | Disabled    | No          |                                  |
|      | 4                                                                                                    | XG4  | Enabled        | Disabled         | Enabled        | Disabled    | No          |                                  |
|      | 5                                                                                                    | XG5  | Enabled        | Disabled         | Enabled        | Disabled    | No          |                                  |
|      | 6                                                                                                    | XG6  | Enabled        | Disabled         | Enabled        | Disabled    | No          |                                  |
|      | 7                                                                                                    | XG7  | Enabled        | Disabled         | Enabled        | Disabled    | No          |                                  |
|      | 8                                                                                                    | XG8  | Enabled        | Disabled         | Enabled        | Disabled    | No          |                                  |
|      | 9                                                                                                    | XG9  | Enabled        | Disabled         | Enabled        | Disabled    | No          |                                  |
|      | 10                                                                                                    | XG10 | Enabled        | Disabled         | Enabled        | Disabled    | No          |                                  |
|      | Copy Settings Edit [1-10] [11-20] [21-30] [31-40] [41-48]                                                                                                    |      |                |                  |                |             |             |                                  |

**Nota:** Nello screenshot vengono visualizzate 10 porte per pagina, ma per impostazione predefinita vengono visualizzate tutte le porte nella stessa pagina. Questa impostazione può essere regolata con l'elenco a discesa nell'angolo in alto a destra della tabella *Port Setting*.

Per rendere effettive le impostazioni di questa pagina, potrebbe essere necessario configurare le impostazioni globali. A tale scopo, fare clic sul collegamento **Proprietà** nella parte superiore della pagina per passare alla pagina *Proprietà*. Questa procedura è descritta nella <u>sezione precedente</u>.

Passaggio 2. Selezionare il pulsante di opzione di una porta nella *tabella Port Setting*, quindi fare clic su **Edit...** per modificarne le impostazioni di energia nella finestra *Edit Port Setting*.

| Por    | Port Settings                                                                                                    |          |                  |                  |                |             |             |                                                                |
|--------|----------------------------------------------------------------------------------------------------|----------|------------------|------------------|----------------|-------------|-------------|----------------------------------------------------------------|
| For th | For the functions and/or parameters configured on this page to become effective, you may have to configure the corresponding global parameters on the Properties page. |          |                  |                  |                |             |             | te the corresponding global parameters on the Properties page. |
| Glob   | Global Parameter Status                                                                                                    |          |                  |                  |                |             |             |                                                                |
| 802 3  | Energy Effic                                                                                                    | ient Eth | ernet (EEE) Mode | - Enabled        |                |             |             |                                                                |
| 002.0  | Chergy Ellie                                                                                                    |          | emer (EEE) mode  | . Enabled        |                |             |             |                                                                |
| Por    | t Setting Ta                                                                                                    | ble      |                  |                  |                |             |             | Showing 1-10 of 48 10 💌 per page                               |
|        | Entry No.                                                                                                    | Port     | 802.3 Energy E   | fficient Etherne | t (EEE)        |             |             |                                                                |
|        |                                                                                                    |          | Administrative   | Operational      | LLDP           | LLDP        | EEE Support |                                                                |
|        |                                                                                                    |          |                  |                  | Administrative | Operational | on Remote   |                                                                |
|        | 1                                                                                                    |          |                  |                  |                |             |             |                                                                |
| 0      | 2                                                                                                    | XG2      | Enabled          | Disabled         | Enabled        | Disabled    | No          |                                                                |
|        | 3                                                                                                    | XG3      | Enabled          | Disabled         | Enabled        | Disabled    | No          |                                                                |
|        | 4                                                                                                    | XG4      | Enabled          | Disabled         | Enabled        | Disabled    | No          |                                                                |
|        | 5                                                                                                    | XG5      | Enabled          | Disabled         | Enabled        | Disabled    | No          |                                                                |
|        | 6                                                                                                    | XG6      | Enabled          | Disabled         | Enabled        | Disabled    | No          |                                                                |
|        | 7                                                                                                    | XG7      | Enabled          | Disabled         | Enabled        | Disabled    | No          |                                                                |
|        | 8                                                                                                    | XG8      | Enabled          | Disabled         | Enabled        | Disabled    | No          |                                                                |
|        | 9                                                                                                    | XG9      | Enabled          | Disabled         | Enabled        | Disabled    | No          |                                                                |
|        | 10                                                                                                    | XG10     | Enabled          | Disabled         | Enabled        | Disabled    | No          |                                                                |
|        | Copy Settings Edit [1-10] [11-20] [21-30] [31-40] [41-48]                                                                                                    |          |                  |                  |                |             |             |                                                                |

Passaggio 3. Nel campo *Interface* (Interfaccia), utilizzare gli elenchi a discesa *Unit* (Unità) e *Port* (Porta) per selezionare una porta da configurare su uno switch. Questo campo visualizza automaticamente la porta selezionata nella *tabella Port Setting* ed è utilizzato principalmente per passare da una porta all'altra senza tornare alla pagina precedente.

| Interface:                                 | Unit 1 - Port XG1 - |
|--------------------------------------------|---------------------|
| 802.3 Energy Efficient Ethernet (EEE):     | Enable              |
| 802.3 Energy Efficient Ethernet (EEE) LLDP | : 📝 Enable          |
| Apply Close                                |                     |

Passaggio 4. Nel campo *802.3 Energy Efficient Ethernet (EEE)*, selezionare la casella di controllo **Abilita** per abilitare EEE per la porta specifica. Per default, è selezionata.

| Interface:                                           | Unit 1 - Port XG1 - |  |  |
|------------------------------------------------------|---------------------|--|--|
| 802.3 Energy Efficient Ethernet (EEE):               | Enable              |  |  |
| 802.3 Energy Efficient Ethernet (EEE) LLDP: 📝 Enable |                     |  |  |
| Apply Close                                          |                     |  |  |

Passaggio 5. Nel campo *802.3 Energy Efficient Ethernet (EEE) LLDP*, selezionare la casella di controllo **Abilita** per fare in modo che la porta annunci le proprie funzionalità EEE tramite LLDP (Link Layer Discovery Protocol). Per default, è selezionata.

| Interface:                                  | Unit 1  Port XG1 |
|---------------------------------------------|------------------|
| 802.3 Energy Efficient Ethernet (EEE):      | Enable           |
| 802.3 Energy Efficient Ethernet (EEE) LLDP: | Enable           |
| Apply Close                                 |                  |

Passaggio 6. Fare clic su **Applica**. Le impostazioni della porta vengono aggiornate immediatamente. È quindi possibile fare clic su **Close** (Chiudi) per tornare alla pagina *Port Settings* (Impostazioni porta) o scegliere un'altra porta da configurare nel campo *Interface* (Interfaccia).

| Interface:                          | Unit 1 💌 Port XG1 💌 |
|-------------------------------------|---------------------|
| 802.3 Energy Efficient Ethernet (EE | EE): V Enable       |
| 802.3 Energy Efficient Ethernet (EE | EE) LLDP: 📝 Enable  |
| Apply Close                         |                     |

Passaggio 7. Per copiare rapidamente le impostazioni di una porta su un'altra porta o su un altro gruppo di porte, selezionare il pulsante di opzione corrispondente nella *tabella Port Setting* e fare clic sul pulsante **Copy Settings...** 

| Por     | Port Settings                                                                                                    |      |                 |                  |                |             |             |                                                |
|---------|----------------------------------------------------------------------------------------------------|------|-----------------|------------------|----------------|-------------|-------------|------------------------------------------------|
| For th  | For the functions and/or parameters configured on this page to become effective, you may have to configure the corresponding global parameters on the Properties page. |      |                 |                  |                |             |             |                                                |
| Globa   | Global Parameter Status                                                                                                    |      |                 |                  |                |             |             |                                                |
| 802.3   | 802.3 Energy Efficient Ethernet (EEE) Mode: Enabled                                                                                                    |      |                 |                  |                |             |             |                                                |
| Por     | t Setting Ta                                                                                                    | ble  |                 |                  |                |             |             | Showing 1-10 of 48 10 💌 per page               |
|         | Entry No.                                                                                                    | Port | 802.3 Energy Et | fficient Etherne | t (EEE)        |             |             |                                                |
|         |                                                                                                    |      | Administrative  | Operational      | LLDP           | LLDP        | EEE Support |                                                |
|         |                                                                                                    |      |                 |                  | Administrative | Operational | on Remote   |                                                |
| $\odot$ |                                                                                                    |      | Enabled         | Disabled         | Enabled        | Disabled    |             |                                                |
| 0       | 2                                                                                                    | XG2  | Enabled         | Disabled         | Enabled        | Disabled    | No          |                                                |
|         | 3                                                                                                    | XG3  | Enabled         | Disabled         | Enabled        | Disabled    | No          |                                                |
|         | 4                                                                                                    | XG4  | Enabled         | Disabled         | Enabled        | Disabled    | No          |                                                |
|         | 5                                                                                                    | XG5  | Enabled         | Disabled         | Enabled        | Disabled    | No          |                                                |
|         | 6                                                                                                    | XG6  | Enabled         | Disabled         | Enabled        | Disabled    | No          |                                                |
|         | 7                                                                                                    | XG7  | Enabled         | Disabled         | Enabled        | Disabled    | No          |                                                |
|         | 8                                                                                                    | XG8  | Enabled         | Disabled         | Enabled        | Disabled    | No          |                                                |
|         | 9                                                                                                    | XG9  | Enabled         | Disabled         | Enabled        | Disabled    | No          |                                                |
|         | 10                                                                                                    | XG10 | Enabled         | Disabled         | Enabled        | Disabled    | No          |                                                |
|         | Copy Set                                                                                                    | ings | Edit            |                  |                |             |             | [ <u>1-10]</u> [11-20] [21-30] [31-40] [41-48] |

Passaggio 8. Nella finestra *Copia impostazioni*, immettere le porte in cui si desidera eseguire la copia nel campo di testo. È possibile specificare più porte, separate da virgole, o un intervallo di porte.

| Copy configuration from entry 1 (XG1) |                                     |  |  |  |
|---------------------------------------|-------------------------------------|--|--|--|
| to: XG1, XG10-XG20                    | (Example: 1,3,5-10 or: XG1,XG3-XG5) |  |  |  |
| Apply Close                           |                                     |  |  |  |

Passaggio 9. Fare clic su **Applica**. Le impostazioni vengono copiate.

| Copy configuration from entry 1 (XG1) |                                     |
|---------------------------------------|-------------------------------------|
| to: XG1, XG10-XG20                    | (Example: 1,3,5-10 or: XG1,XG3-XG5) |
| Apply Close                           |                                     |

Le impostazioni di efficienza energetica sono state configurate correttamente sullo switch SG350XG o SG550XG.